# Easier Text Editing (Linux)

ssh -X 64.59.233.234

chadd@db:~> geany &

Opens the Geany text editor so you call edit locally and save the files on the remote (db) machine!

Windows Edit in the Putty Window

chadd@db:~> nano

10/29/09

```
<u>File Edit Search View Document Project Build Tools Help</u>
                                      2
                                                                                           20
                                                                                                       0
         \times
                    .
         Open
                                     Revert
                                             Close
                                                                        Compile Build
                                                                                         Execute
                                                                                                  Color Chooser
New
                   Save
                          Save All
                                                       Back
                                                              Forward
Symbols Documents
                                    🗶 session.php
                                                                        ShowStudentID.php 🕺 userAuth.php
                      query.php
                                                    ℅ showMajors.php
                               <?php
   Variables
     errorMessage [5]
                               session start();
     👝 errorMessage [32
                         4
                              $errorMessage = '';
     password [10]
                         6
                             Fif (isset($_POST['txtUserId']) && isset($_POST['txtPassword'])) {
     👩 result [18]
                                  include 'library/connDB.php';
                         8
     👝 sql [13]
                         9
                                  $userId = $ POST['txtUserId'];
     a userid [9]
                        10
                                  $password = MD5($ POST['txtPassword']);
                        11
                        12
                                  // check if the user id and password combination exist in database
                        13
                                  $sql = "SELECT username
                        14
                                           FROM users
                        15
                                           WHERE username = '$userId'
                        16
                                                  AND password= '$password'";
                        17
                        18
                                  $result = mysql query($sql)
                        19
                                             or die('Query failed. ' . mysql_error());
                        20
                        21
                                  if (mysql num rows($result) == 1) {
                        22
                                     // the user id and password match,
                        23
                                     // set the session
                        24
                                     $ SESSION['db is logged in'] = true;
                        25
                                   // could also track the read/write priviledges here.
                        26
                        27
                                   include 'library/closeDB.php';
                        28
                                     // after login we move to the main page
                        29
                                     header('Location: query.php');
                        30
                                     exit;
                        31
                                  } else {
                        32
                                      $errorMessage = 'Sorry, wrong user id / password';
                        33
                        34
                        35
                                  include 'library/closeDB.php';
                        36
                        37
                              2 2 3
                        38
                             ⊡<html>
                        39
                             白<head>
                        40
                              <title>Basic Login</title>
                        41
                              </head>
                        42
                        43
                             白<body>
                        44
                             <?php
                        45
                             白if ($errorMessage != '') {
                        46
                        47
                               center"><strong><font color="#990000"><?php echo $errorMessage;</pre>
                        48
                               <?php
                  16:14:12: This is Geany 0.18
  Status
          16:14:12: File /opt/lampp/htdocs_secure/exampleFiles/library/closeDB.php opened(1).
 Compiler
           16:14:12: File /opt/lampp/htdocs_secure/exampleFiles/library/connDB.php opened(2).
 Messages
          16:14:12: File /opt/lampp/htdocs_secure/exampleFiles/library/connDBBigDB.php opened(3)
 Scribble
          16:14:12: File /opt/lampp/htdocs_secure/exampleFiles/binaryData.php opened(4)
          16:14:12: File /opt/lampp/htdocs_secure/exampleFiles/Disjoint.php opened(5)
line: 40
         col: 26
                  sel: 0
                          INS
                               TAB mode: Win (CRLF)
                                                          encoding: UTF-8
                                                                            filetype: PHP
                                                                                          scope: unknown
```

🛏 userAuth.php - /opt/lampp/htdocs\_secure/exampleFiles - Geany <@db>

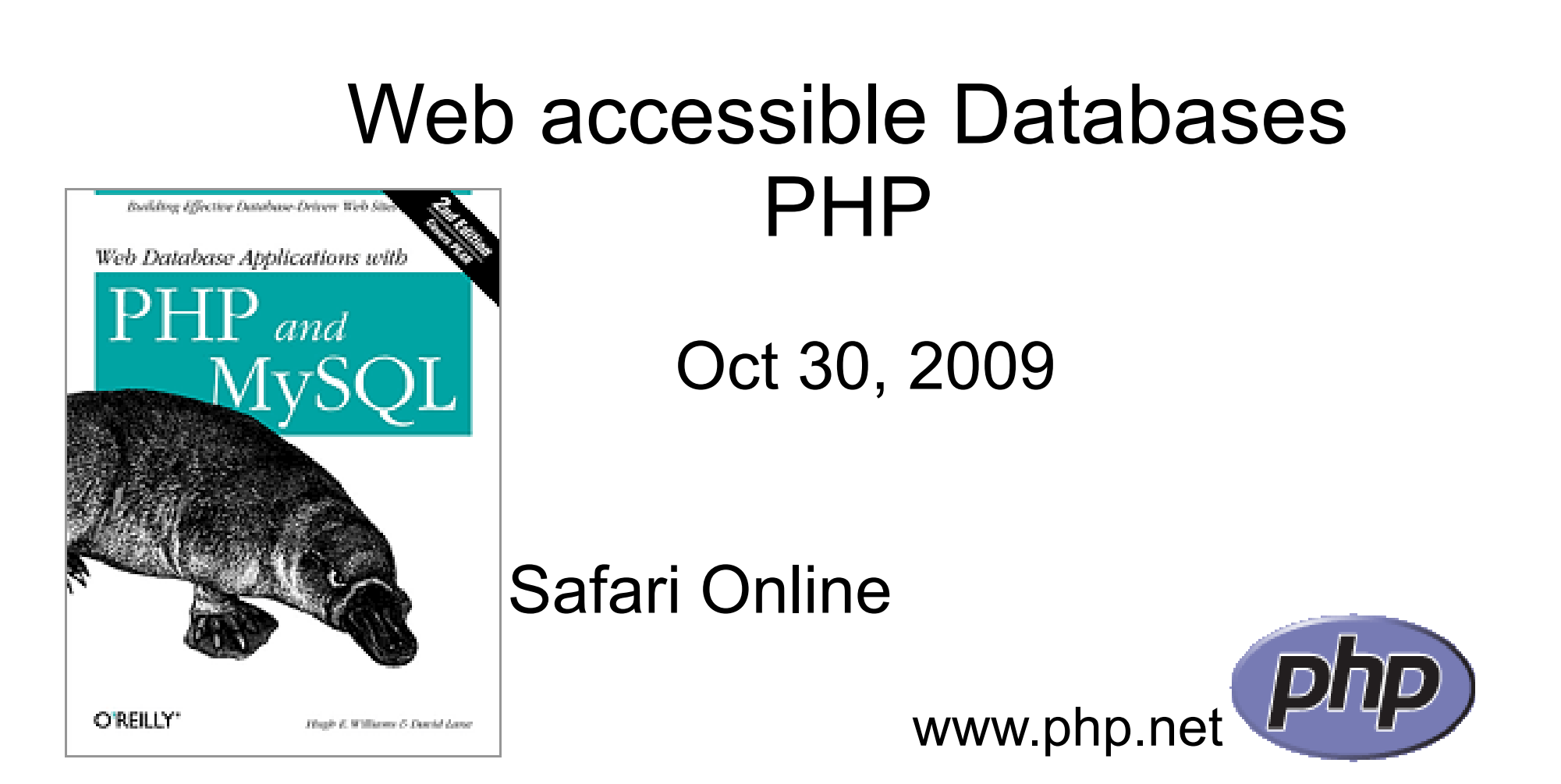

http://www.pacificu.edu/library/databases/browse\_databases.php?subject\_id=13

# Database Usage Scenario

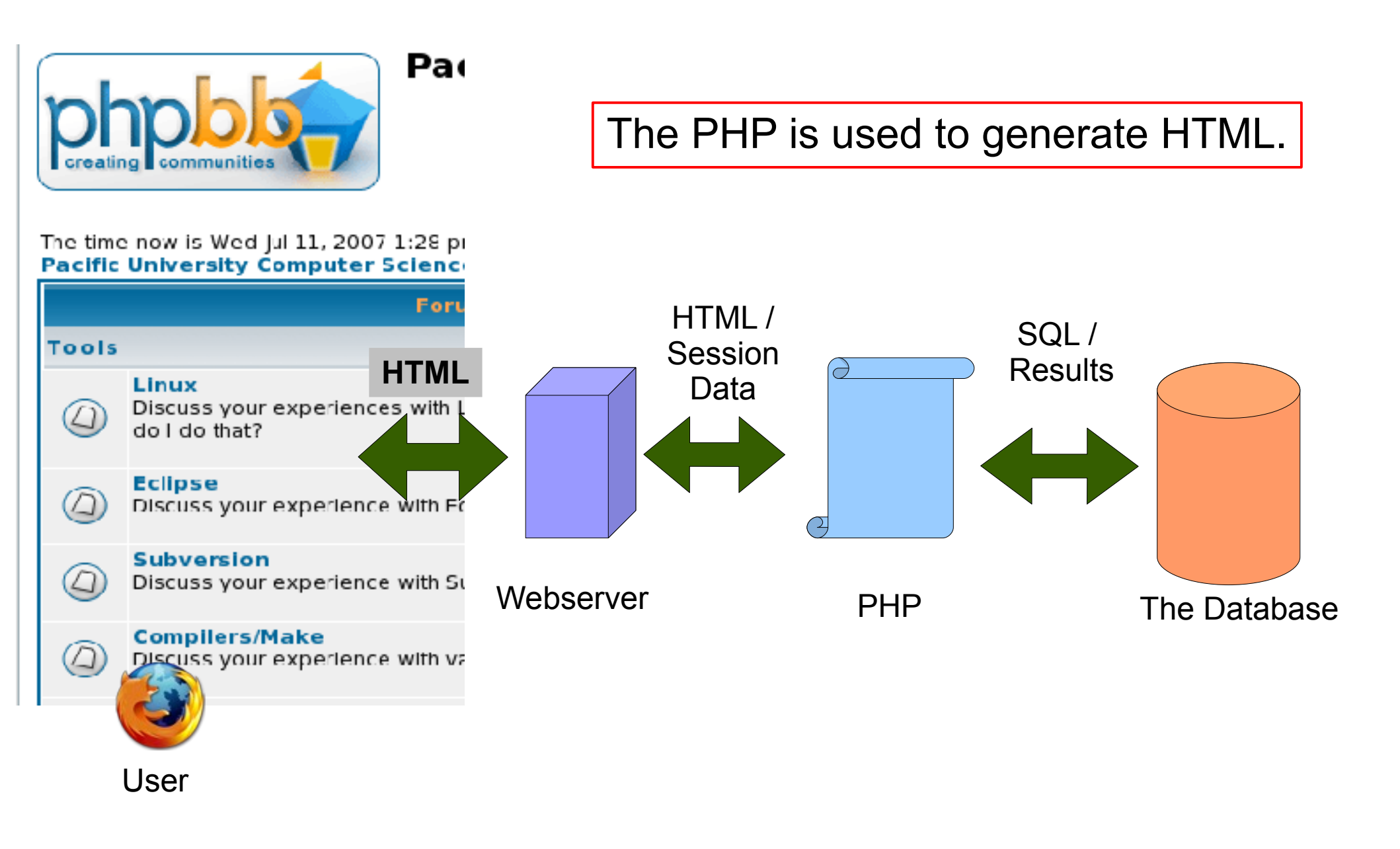

# Overview

- Data flow
  - html, php, sql, sessions
- HTML
- PHP
  - variables
  - control flow
  - connect to MySQL
  - HTML forms
  - Sessions
  - Authentication
  - binary data

Today's examples will be at: https://64.59.233.234/exampleFiles/

/opt/lampp/htdocs\_secure/exampleFiles

You have web space at: /opt/lampp/htdocs\_secure/PUNetID

#### Hello everybod Simple HTML 0,0 0,1 <html> <head> 1,0||1,1 <title>The Window Title </title> </head> <body> <h1>Hello everybody!</h1> <**P**> Zeus! ORDER 0,00,1 <a href="http://zeus.cs.pacificu.edu">Zeus!</a> <img src="pic.png"> </body>

</html>

# HelloWorld.php

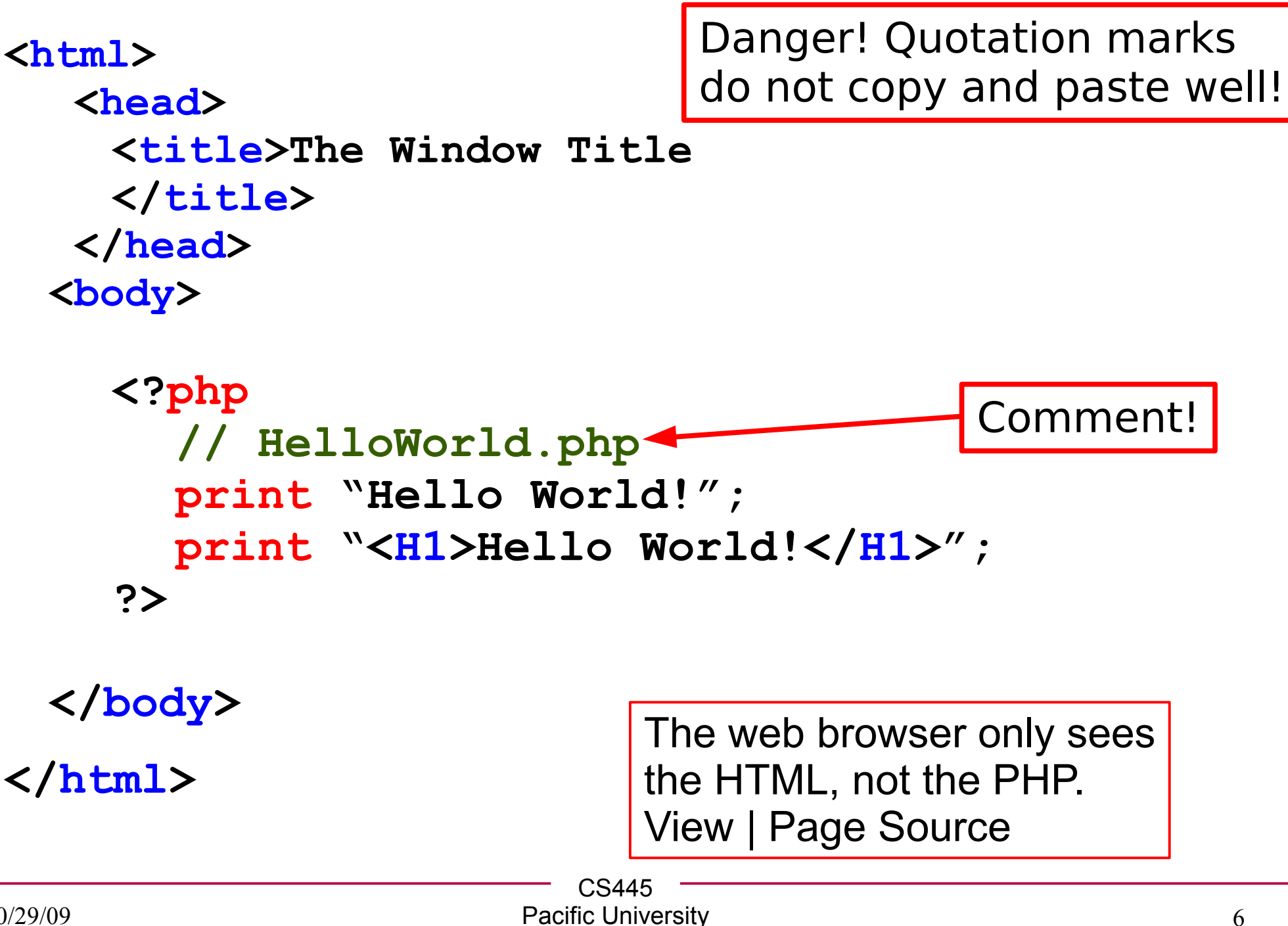

## VariablesIfs.php

```
<body>
  <<u>H1</u>>
  <?php
     $counter = 1; // create variable
     if( $counter == 0)
       print "ZERO";
     else
       print $counter;
  ?>
  </H1>
</body>
```

# Loops.php

```
<body>
```

```
<?php
     $counter = 1; // create variable
     while( $counter < 10)</pre>
       print $counter . " "
                                 $counter*2;
       print "";
       counter += 1;
  ?>
</body>
                       String concatenation is
                       done with a dot.
```

```
LoopsTable.php
   <?php
      $rows = 1; // create variable
     while (\$rows < 10)
        print "";
        $columns = 1; // create variable
        while( $columns < 10)</pre>
          print "";
          print $rows . " , " . $columns;
          print "";
          $columns += 1;
        print "";
        rows += 1;
   ?>
                     CS445
                    Pacific University
10/29/09
                                             9
```

```
<body>
                             Disjoint.php
   <?php
     print " ";
     $columns = 1; // create variable
     while( $columns < 10)</pre>
     ł
       print "" . $columns . "";
       $columns += 1;
     print " ";
   ?>
   Hello out there
   <center> HI!</center>
```

<?php
 print \$columns; // retains value from above
 ?>
</body>
 CS445

# Connect to MySQL

#### Put this in library/connDB.php:

# <?php // when we include this file we include // the variable \$conn \$conn = mysql\_connect("127.0.0.1:3306", "yourlogin", "yourpassword") or print "Error connecting to mysql"; mysql\_select\_db("PUNetID\_AssignmentOne"); ?>

\$ ls connDB.php
-rwxr-x--- 1 chadd nogroup 21:10 connDB.php

# Connect to MySQL

Put this in library/connDBBigDB.php:

```
<?php
  // when we include this file we include
  // the variable $conn
  $conn = mysql connect("127.0.0.1:3306",
  "yourlogin", "yourpassword")
  or print "Error connecting to mysql";
  mysql select db("PUNetID DBProject");
?>
```

## **Close database connection**

Put this in library/closeDB.php:

```
<?php
mysql_close($conn);
?>
```

# php skeleton

```
<?php
  session start();
  include 'library/connDB.php';
?>
<html>
 <head>
    <title></title>
 </head>
 <body>
    MIX OF PHP AND HTML
 </body>
</html>
<?php
```

include 'library/closeDB.php';

#### ?>

```
<body>
                                query.php
 <?php
    // don't forget to start session() and
    // include connDB.php at the TOP of the file
    $query = "SELECT CID, LastName, FirstName
               FROM Customers";
    // run the query
    $result = mysql query($query);
    // for each row in the result set
    while( $row = mysql fetch array($result) )
    Ł
      print "{$row['CID']} {$row['FirstName']}
      print `` {$row['LastName']} '';
 ?>
 // include closeDB.php at the BOTTOM!
</body>
```

# queryTable.php

| Customer ID | Name             | Street             | Down Payment | Total Payment |
|-------------|------------------|--------------------|--------------|---------------|
| 1           | John Lee         | 11 Main St         | 10000        | 200000        |
| 1           | John Lee         | 12 Marvin Gardens  | 50000        | 950000        |
| 1           | John Lee         | 14 Elm Street      | 9000         | 76000         |
| 2           | Boss Hogg        | 42a Desert Highway | 30300        | 98000         |
| 2           | Boss Hogg        | 43b High St        | 95000        | 285000        |
| 3           | Jane Wayne       | 44 Apartment Lane  | 100000       | 230000        |
| 3           | Jane Wayne       | 14 Elm Street      | 19000        | 88000         |
| 4           | Peppermint Patty | 43a High St        | 190000       | 1200000       |
| 4           | Peppermint Patty | 43b High St        | 90000        | 280000        |
|             |                  |                    |              |               |

SELECT C.CID, LastName, FirstName, DownPayment, TotalPayment, StreetAddress FROM Customers as C, Offers as O, Parcels as P WHERE C.CID=O.CID and P.PID=O.PID <body>

<form method="post" action="showParcels.php">

input.html

Zone:

```
<select NAME="ZoneID">
```

```
<option VALUE="1">Wilderness</option>
```

<option VALUE="2">Agriculture</option>

<option VALUE="3">Commercial</option>

```
<option VALUE="4">Residential</option>
```

</select>

# showParcels.php

<?php

// this could easily be an insert SQL statement

\$query = "SELECT StreetAddress,City,Zip,State
from Parcels where ZType = ".
 mysql\_real\_escape\_string(\$\_POST['ZoneID']) .
 " and StreetAddress LIKE '%" .
 mysql\_real\_escape\_string(\$\_POST['Street']).
 "%'";
print "The Query we ran: \$query <br>>";

\$result = mysql\_query(\$query);
while(\$row = mysql\_fetch\_array(\$result))
{
 print "\$row[0] \$row[1] \$row[2] \$row[3]";

# Why we use mysql\_real\_escape\_string()

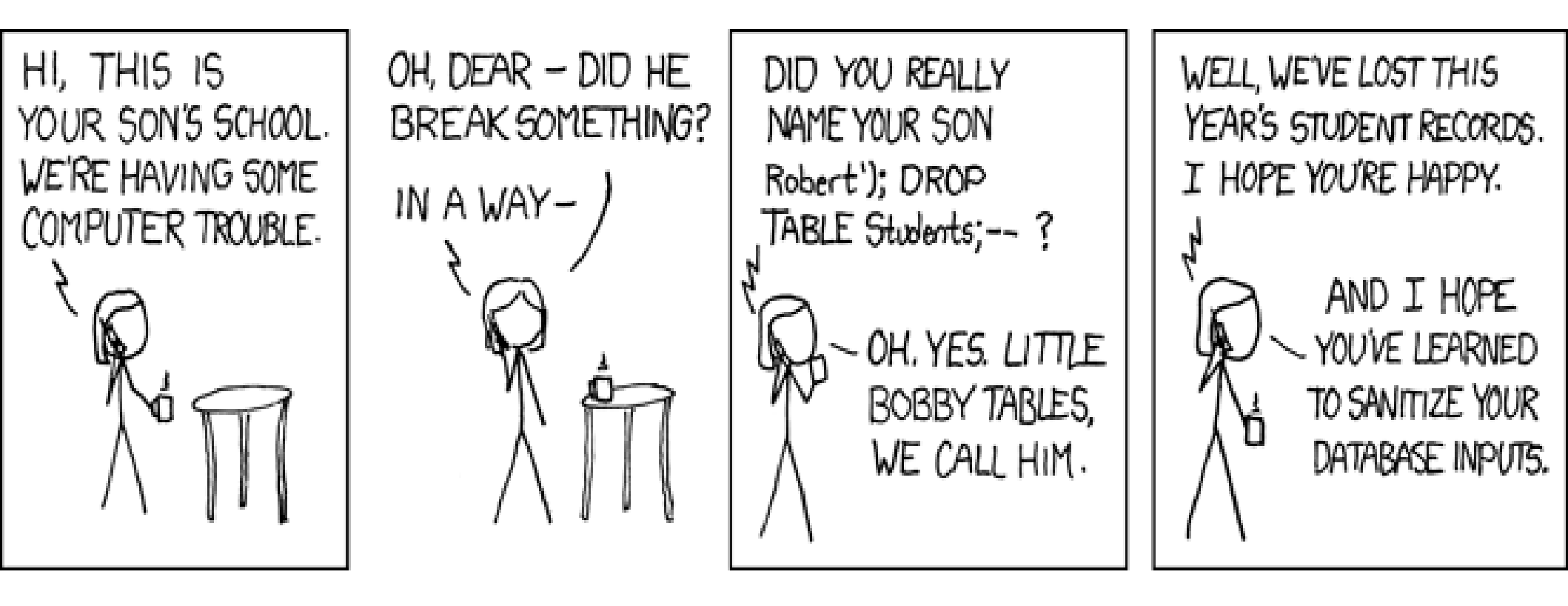

SELECT username FROM users WHERE username ='\$userId';

\$userId = ' bob'); Drop Table Students; --"

mysql\_real\_escape\_string(): \$userId = ' bob\\\'); Drop Table Students; --"

10/29/09 http://xkcd.com/327/ Pacific University

# session.php

```
<?php
 session start();
 $ SESSION['PID']=2;
 header('Location: showParcelID.php');
?>
<?php
              // showParcelID.php
 session start();
 print $ SESSION['PID'];
?>
```

# **Binary Data**

CREATE TABLE pictures (
 `PicID` int(11) NOT NULL auto\_increment,
 `image` mediumblob NOT NULL,
 `type` varchar(255) NOT NULL,
 PRIMARY KEY (`PicID`)) ENGINE=InnoDB;

For binary data, we need to track the type of data we have stored.

Usually the MIME type. image/gif image/png <body>

# binaryDataInput.php

<form method="post"</pre> action=binaryDataInput.php enctype="multipart/form-data">

<input type="hidden" name="MAX FILE SIZE"</pre> value="1000000">

<br>>File to upload/store in database:<br> <input type="file" name="datafile" size="40">

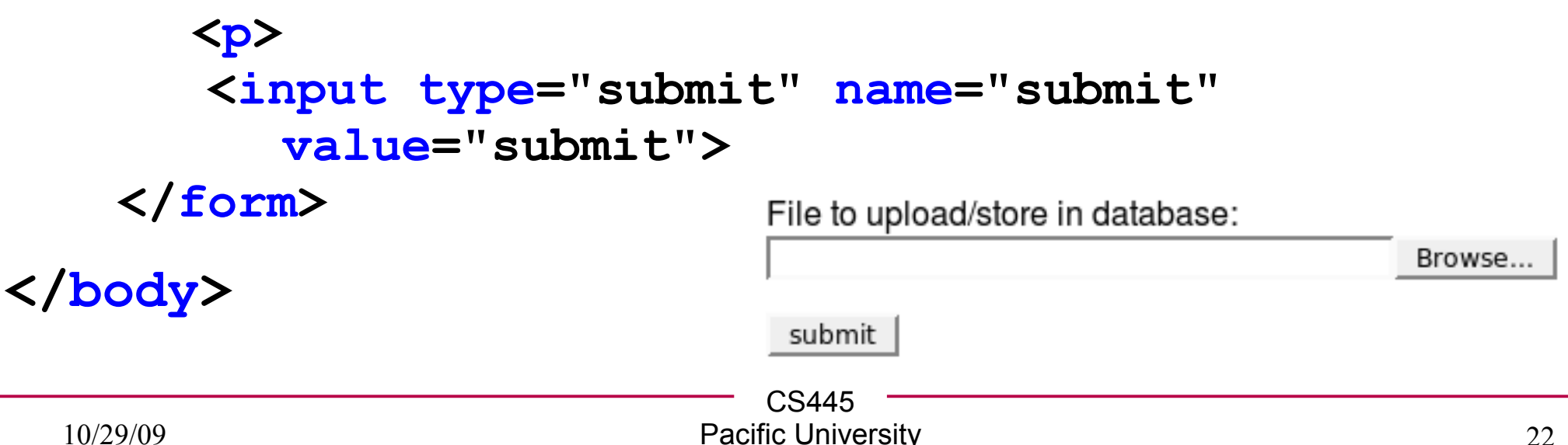

### <?php binaryDataInput.php if(isset(\$ POST['submit']) ) { \$filename = \$ FILES['datafile']['tmp name']; \$filesize = \$ FILES['datafile']['size']; \$filetype = \$ FILES['datafile']['type']; \$data = mysql real escape string( fread( fopen(\$filename, "r"), filesize(\$filesize))); \$result=mysql query("INSERT INTO pictures ". "VALUES (null, '\$data', '\$filetype')") or print mysql error();

print "We just added PicID:".mysql\_insert\_id();
print "{\$filetype} {\$\_FILES['datafile']['name']}";

http://www.phpbuilder.com/columns/florian19991014.php3?page=2

}

?>

```
<?php
                             getData.php
 if( isset($ GET['id']) ) {
    include 'library/connDB.php';
    $id = mysql real escape string($ GET['id']);
    $query = "select image, type from pictures where
      PicID=$id";
    $result = mysql query($query);
    $data = mysql result($result,0,"image");
    $type = mysql result($result,0,"type");
    Header( "Content-type: $type");
   print $data;
   include 'library/closeDB.php';
 }else{
    print "FILE NOT FOUND";
  }
```

# showImage.html

https://64.59.233.234/exampleFiles/getData.php?id=24

CS445 CS445 Pacific University

# **User Authentication**

- Store usernames and passwords in the DB
  - Don't make a MySQL account for every user!

insert into users Values ('bob', MD5('bobsPassword'));

- We will use MD5() to securely store our password
  - creates a 16 byte hash
- Form and PHP in the same file

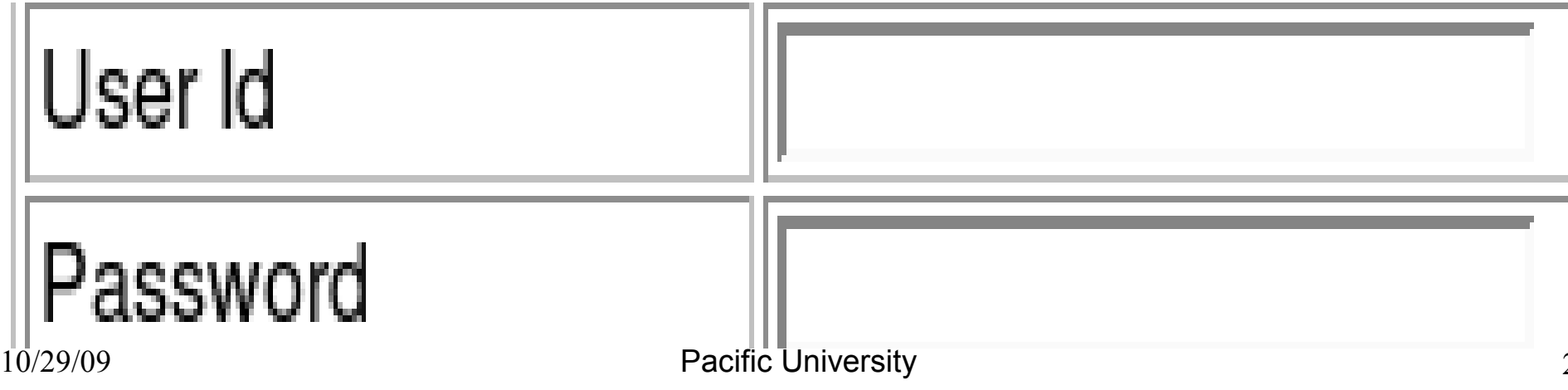

```
<?php
```

# userAuth.php

```
if(isset($ POST['txtUserID'] &&
isset($ POST['txtPassword']))
{
  $userID = addslashes($ POST['txtUserId']);
  $passwd = MD5($ POST['txtPassword']);
  // query the users table in the db.
   $sql = " SELECT username
            FROM users
            WHERE username = '$userId'
            AND password= '$passwd'";
  $result = mysql query($sql);
  if (mysql num rows($result) == 1) {
     // redirect using header()
```

# userAuth.php

<body>

```
<form method="post" name="frmLogin" action=
"<?php echo $ SERVER['PHP SELF'] ?>">
```

```
Username:
<input name="txtUserId" type="text" >
```

```
Password:
<input name="txtPassword" type="password">
```

```
<input type="submit" name="btnLogin" value="Login">
  </form>
```

</body>

# **Practice Exercise**

- Add an Editor field to the user table
  - only allow people marked as editors to insert data in the queries below
- Build a webpage to create a new user
- Build a webpage that allows a user to enter a new Student
  - provide a drop down box listing all majors
- Build a webpage that allows the user to search for Students that received a specific final grade
  - provide a drop down box listing grades (A,A-,B+,B,...)